# Kaip susieti išmanųjį TV su Go3?

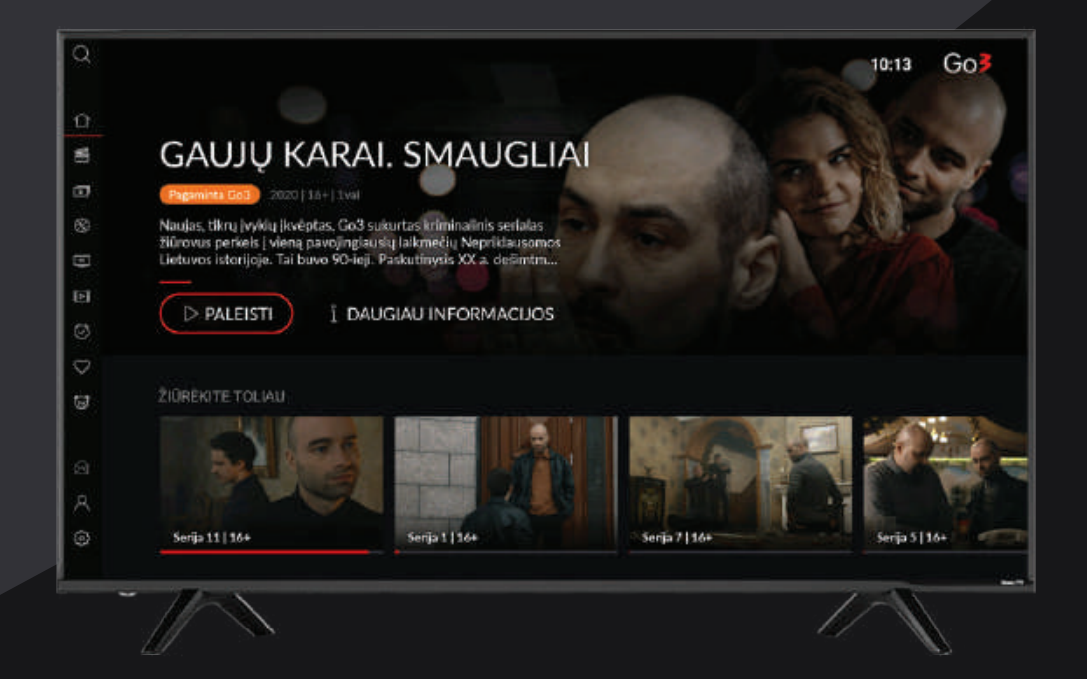

android 🚈

SAMSUNG

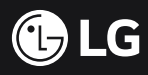

### 1 ŽINGSNIS

Eikite į išmaniojo TV programėlių (App) skiltį ir paieškoje įveskite "Go3".

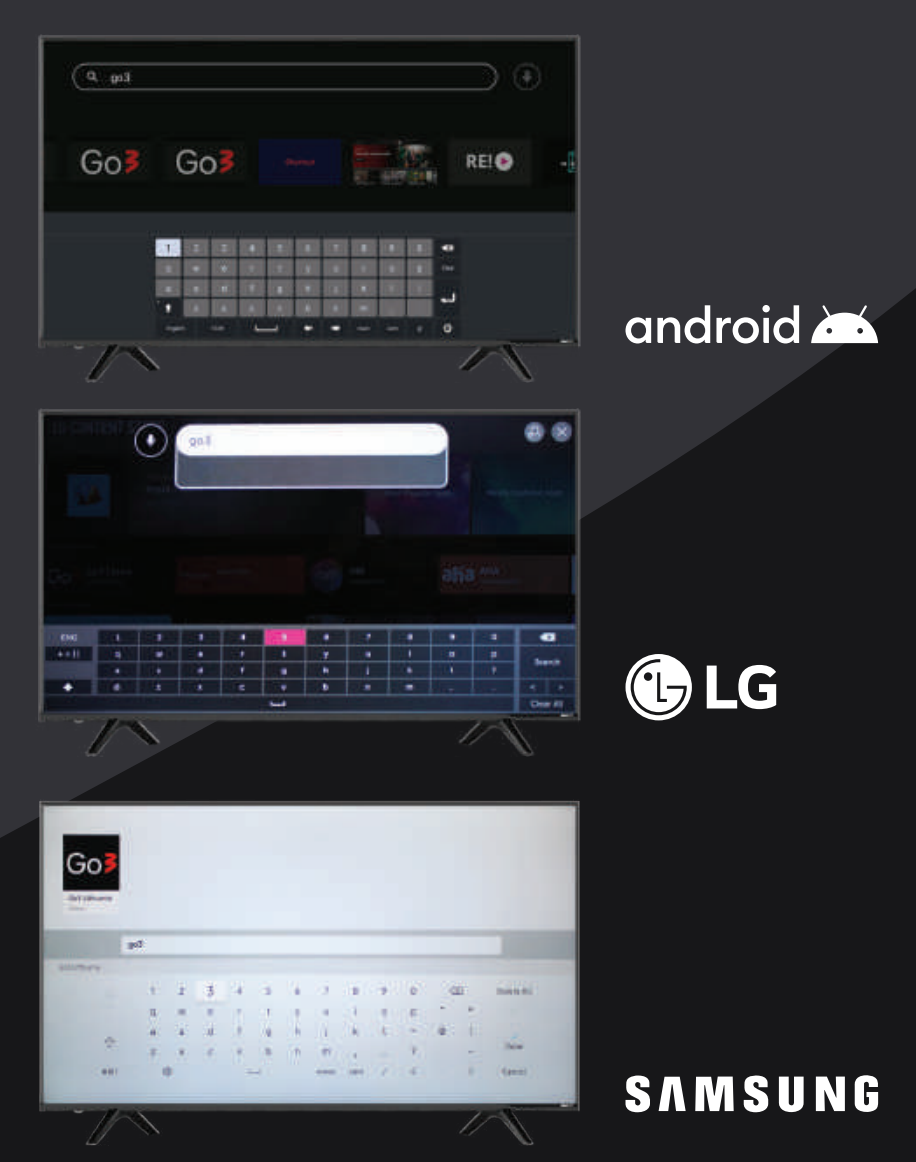

### 2 ŽINGSNIS

-

Pasirinkite Go3 programėlę, kuri atsiranda paieškos rezultatuose.

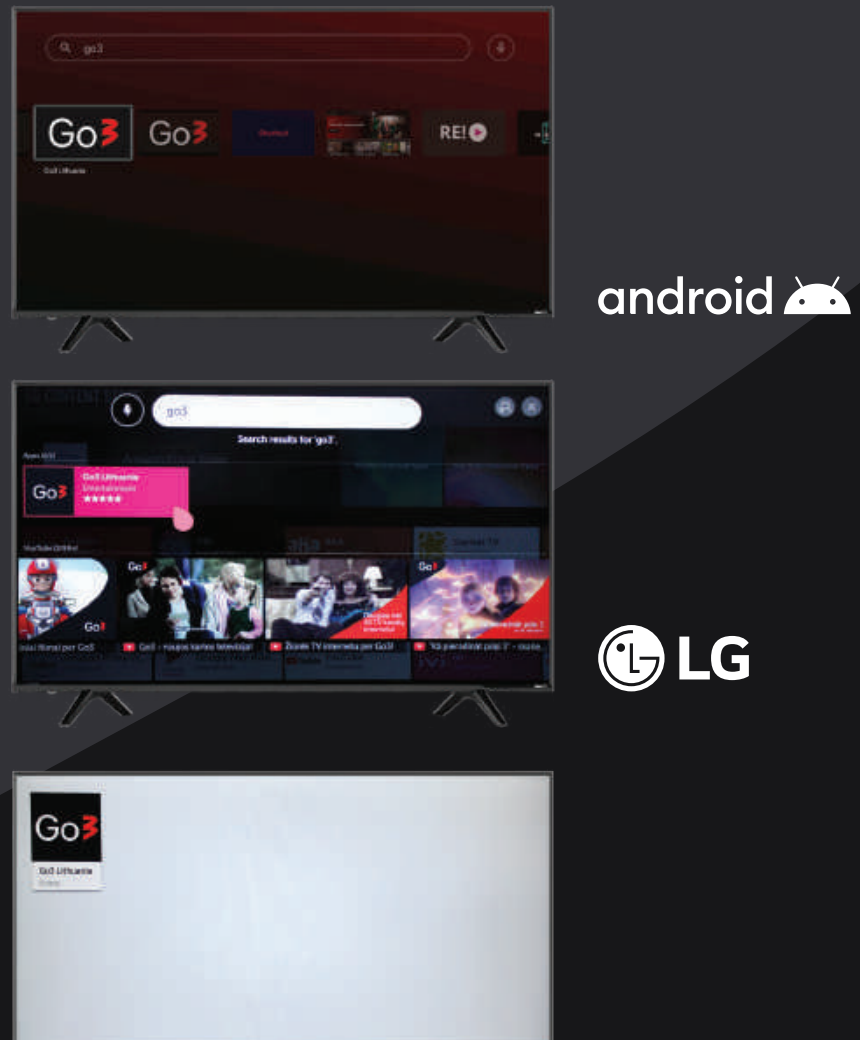

SAMSUNG

#### **3 ŽINGSNIS**

Atidarykite programėlę ir paspauskite "Install" mygtuką.

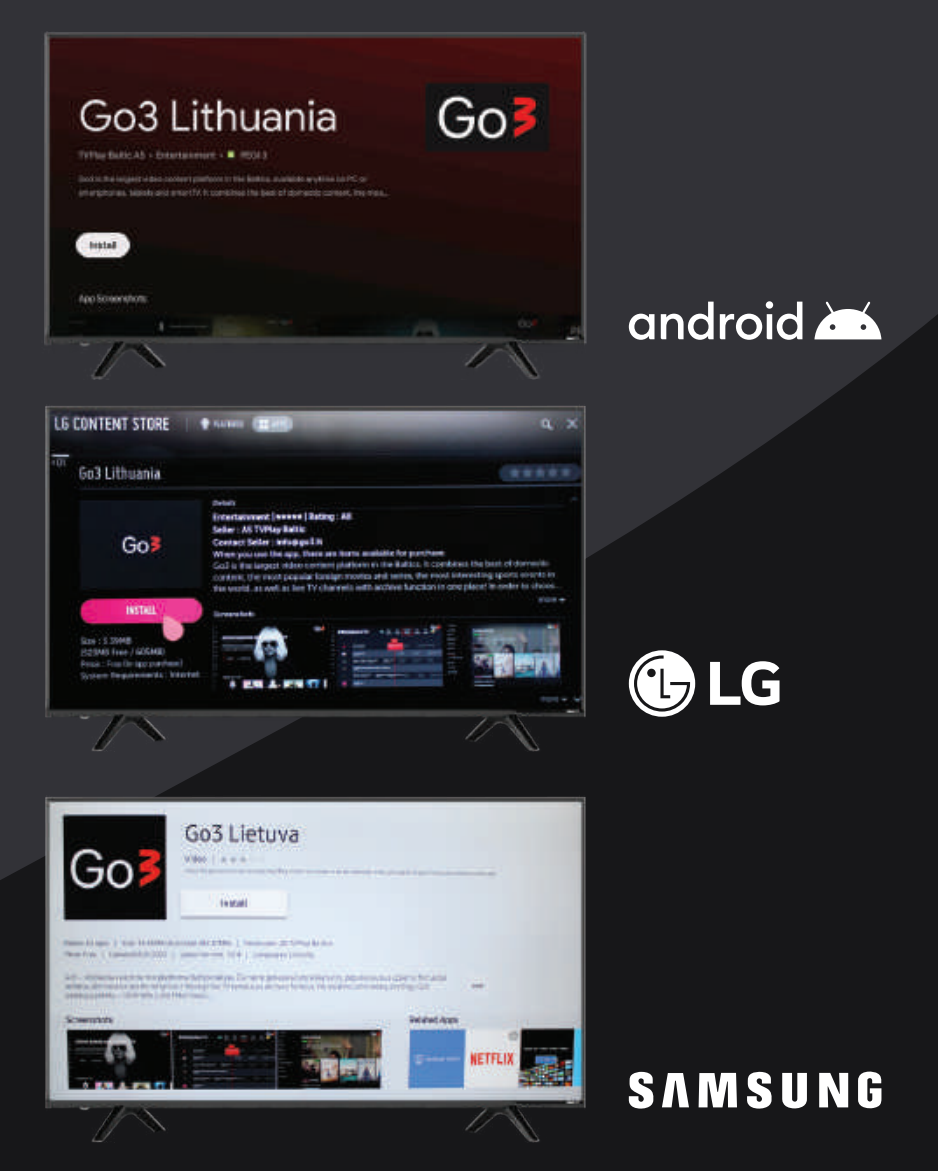

### 4 ŽINGSNIS

Įdiegus programėlę, ją atidarykite. Pamatysite pagrindinį puslapį.

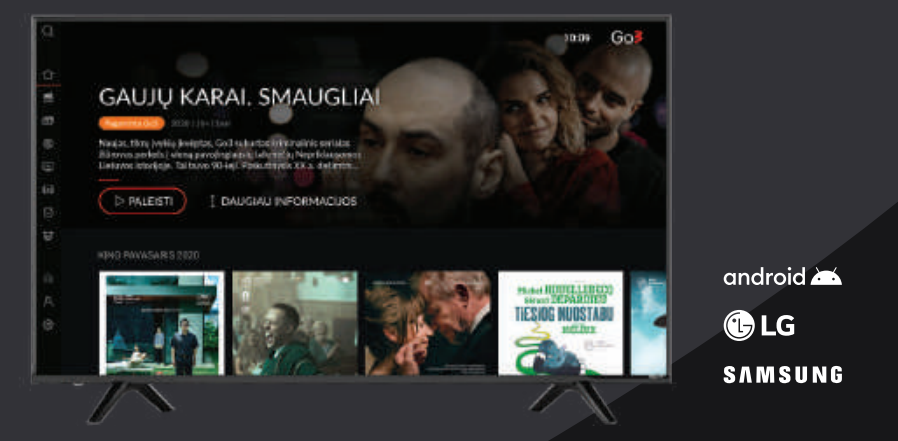

### 5 ŽINGSNIS

Suraskite "Log in" / "Prisijungti" skiltį kairėje pusėje esančiame meniu ir paspauskite ant jos.

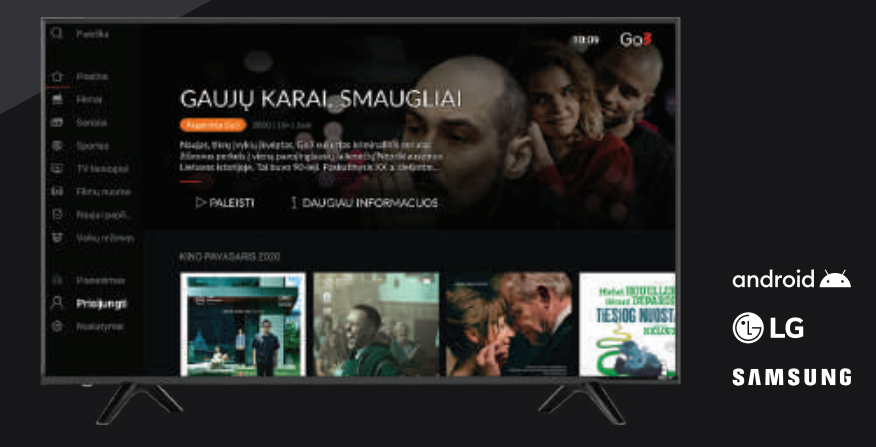

#### 6 ŽINGSNIS

Savo kompiuteryje, planšetėje arba telefone atidarykite ekrane pateiktą nuorodą.

| PRISIJUNGTI PRIE TV                                                                     |           |
|-----------------------------------------------------------------------------------------|-----------|
| 1. Nonscient passive network, neutroline metric transmis at a log<br>https://go3.lt/add | implanei  |
| Solida Particular Indiana                                                               |           |
|                                                                                         | android 📥 |
|                                                                                         | 🕒 LG      |
|                                                                                         | SAMSUNG   |

#### 6.1 ŽINGSNIS

Kodą, kurį matote TV ekrane, įveskite į baltus langelius. Kodas gali būti įvestas tik jūsų kompiuteryje arba telefone televizoriaus naršyklėje atlikti šio veiksmo galimybės nėra.

| Go <b>3</b> |      | PRISUUNGTI PRIE TV                                                                                                    |
|-------------|------|----------------------------------------------------------------------------------------------------|
|             |      | 7,814,61                                                                                                    |
|             |      | <br>(Channel of Provide State of Provide State of Provide Sta |
|             | 2 37 |                                                                                                    |

### 7 ŽINGSNIS

Sveikiname prisijungus prie Go3 paskyros. Pasirinkite norimą profilį.

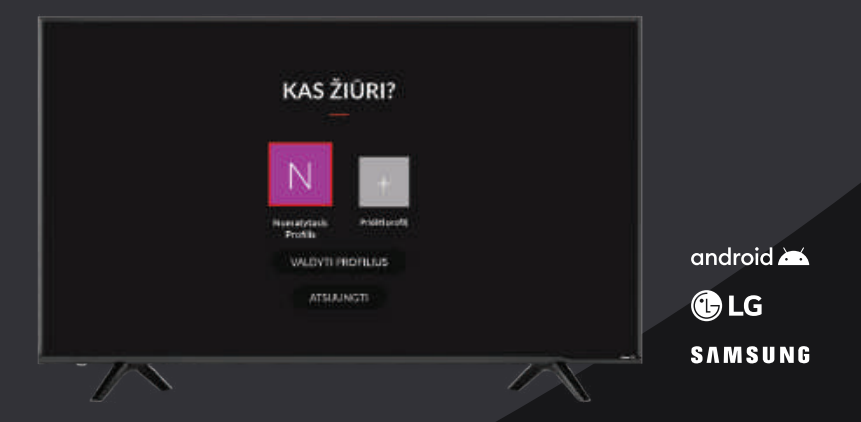

#### 8 ŽINGSNIS

#### Mėgaukitės Go3 turiniu TV ekrane!

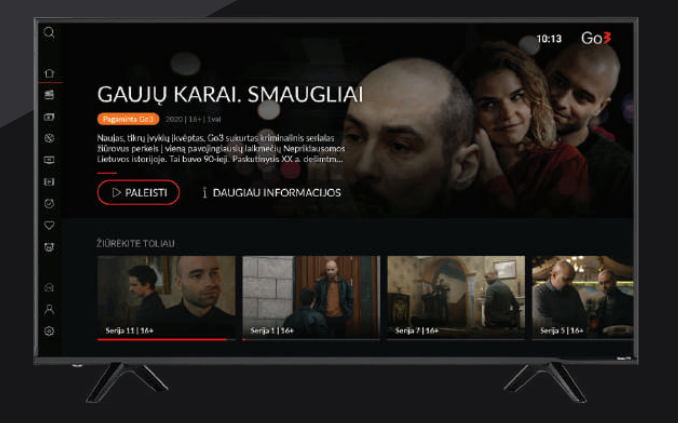

android 🛋